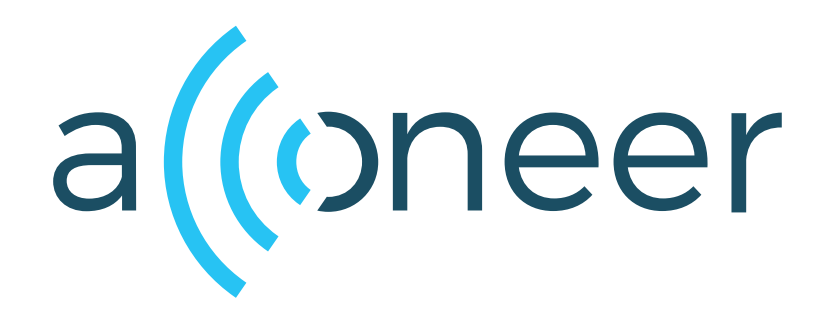

# XM126 Software

User Guide

XM126 Software

User Guide

(())

Author: Acconeer AB

Version:a121-v1.10.0

Acconeer AB March 26, 2025

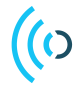

## Contents

| 1 | Acconeer SDK Documentation Overview                                                                                                    |                                                     |  |  |
|---|----------------------------------------------------------------------------------------------------|-----------------------------------------------------|--|--|
| 2 | Introduction                                                                                                    | 4                                                   |  |  |
| 3 | Zephyr in XM1263.1XM126 Device Definitions3.2XM126 Sample Applications3.3BLE beacons3.3.1Distance3.3.2Presence3.3.3Tank Level3.4Parking3.4Using BLE together with A121 on XM1263.4.1Dedicate RAM for SPIM3 TX buffer when BLE is used (XM126 SDK default)3.4.3Use another SPI peripheral                                                                                                    | <b>5</b> 5 5 6 6 6 7 8 9 9 9 9 9                    |  |  |
| 4 | Installing Software Image14.1Windows COM port drivers14.2Flash Over UART Using MCUmgr14.2.1Boot the XM126 in bootloader mode14.2.2Program the XM1261                                                                                                    | 10<br>10<br>10<br>10                                |  |  |
| 5 | Setting up a Development Environment       1         5.1 Developing on XB122       1         5.2 Using a Debugger       1         5.3 nRF Connect SDK       1         5.3.1 Install nRF Command Line Tools       1         5.3.2 Install nRF Connect SDK       1         5.4 Build using nRF Connect for VS Code       1         5.4.1 Configure the nRF Connect extension       1         5.4.2 Open the Acconeer Example       1         5.4.3 Debug the Acconeer Example       1         5.4.4 Create New Acconeer Example       1         5.5 Build using nRF Connect Command Line Tools       1         5.5.1 Download Software Using a J-Link       2         5.6.1 Debug Output in nRF Connect for VS Code       2 | <b>11</b> 11 11 11 11 11 13 14 15 16 17 19 20 21 21 |  |  |
| 6 | Disclaimer 2                                                                                                    | 23                                                  |  |  |

## 1 Acconeer SDK Documentation Overview

To better understand what SDK document to use, a summary of the documents are shown in the table below.

| Name                                | Description                               | When to use                                             |  |  |  |  |
|-------------------------------------|-------------------------------------------|---------------------------------------------------------|--|--|--|--|
|                                     | RSS API documentation (html)              | 1                                                       |  |  |  |  |
|                                     | The complete C ADI de compartation        | - RSS application implementation                        |  |  |  |  |
| rss_api                             | The complete C API documentation.         | - Understanding RSS API functions                       |  |  |  |  |
|                                     | User guides (PDF)                         |                                                         |  |  |  |  |
| A 121 A geombly Test                | Describes the Acconeer assembly           | - Bring-up of HW/SW                                     |  |  |  |  |
| A121 Assembly lest                  | test functionality.                       | - Production test implementation                        |  |  |  |  |
| A121 Breathing                      | Describes the functionality of the        | - Working with the Breathing                            |  |  |  |  |
| Reference Application               | Breathing Reference Application.          | Reference Application                                   |  |  |  |  |
| A 121 Distance Detector             | Describes usage and algorithms            | - Working with the Distance Detector                    |  |  |  |  |
| A121 Distance Detector              | of the Distance Detector.                 | - Working with the Distance Detector                    |  |  |  |  |
|                                     | Describes how to implement each           | - SW implementation of                                  |  |  |  |  |
| A121 SW Integration                 | integration function needed to use        | custom HW integration                                   |  |  |  |  |
|                                     | the Acconeer sensor.                      |                                                         |  |  |  |  |
| A 121 Presence Detector             | Describes usage and algorithms            | - Working with the Presence Detector                    |  |  |  |  |
|                                     | of the Presence Detector.                 | - working with the resence Detector                     |  |  |  |  |
| A121 Smart Presence                 | Describes the functionality of the        | - Working with the Smart Presence                       |  |  |  |  |
| Reference Application               | Smart Presence Reference Application.     | Reference Application                                   |  |  |  |  |
| A 121 Sparse IO Service             | Describes usage of the Sparse IQ          | - Working with the Sparse IO Service                    |  |  |  |  |
|                                     | Service.                                  | working with the optitise to bervice                    |  |  |  |  |
| A121 Tank Level                     | Describes the functionality of the        | - Working with the Tank Level                           |  |  |  |  |
| Reference Application               | Tank Level Reference Application.         | Reference Application                                   |  |  |  |  |
| A121 Touchless Button               | Describes the functionality of the        | - Working with the Touchless Button                     |  |  |  |  |
| Reference Application               | Touchless Button Reference Application.   | Reference Application                                   |  |  |  |  |
| A121 Parking                        | Describes the functionality of the        | - Working with the Parking                              |  |  |  |  |
| Reference Application               | Parking Reference Application.            | Reference Application                                   |  |  |  |  |
|                                     | Describes the flow of taking an           |                                                         |  |  |  |  |
| A121 STM32CubeIDE                   | Acconeer SDK and integrate into           | - Using STM32CubeIDE                                    |  |  |  |  |
|                                     | STM32CubeIDE.                             |                                                         |  |  |  |  |
| A121 Raspberry Pi Software          | Describes how to develop for              | - Working with Raspberry Pi                             |  |  |  |  |
| 1 2                                 | Raspberry P1.                             |                                                         |  |  |  |  |
| A121 Ripple                         | Describes how to develop for              | - Working with Ripple                                   |  |  |  |  |
|                                     | Ripple.                                   | on Raspberry Pi                                         |  |  |  |  |
| XM125 Software                      | Describes how to develop for              | - Working with XM125                                    |  |  |  |  |
|                                     | AM123.                                    |                                                         |  |  |  |  |
| XM126 Software                      | Describes now to develop for              | - Working with XM126                                    |  |  |  |  |
|                                     | AIVI120.                                  | Working with the                                        |  |  |  |  |
| I2C Distance Detector               | Describes the functionality of the        | - Working with the                                      |  |  |  |  |
|                                     | Describes the functionality of the        | Working with the                                        |  |  |  |  |
| I2C Presence Detector               | I2C Presence Detector Application         | - Working with the<br>I2C Presence Detector Application |  |  |  |  |
|                                     | Describes the functionality of the        | Working with the                                        |  |  |  |  |
| I2C Breathing Reference Application | I2C Breathing Reference Application       | I2C Breathing Reference Application                     |  |  |  |  |
|                                     | <b>A 121 Radar Data and Control (PDF)</b> | 12C Breating Reference Application                      |  |  |  |  |
|                                     | Describes different aspects of the        |                                                         |  |  |  |  |
| A121 Radar Data and Control         | Acconcer offer for example radar          | - To understand the Acconeer sensor                     |  |  |  |  |
|                                     | principles and how to configure           | - Use case evaluation                                   |  |  |  |  |
|                                     | Readme (trt)                              |                                                         |  |  |  |  |
|                                     | Various target specific information       |                                                         |  |  |  |  |
| README                              | and links                                 | - After SDK download                                    |  |  |  |  |
|                                     |                                           | 1                                                       |  |  |  |  |

| Table 1 | : SDK | document | overview. |
|---------|-------|----------|-----------|
| Table 1 | : 3DK | document | overview. |

## 2 Introduction

The Acconeer Software Development Kit (SDK) enables customers to develop their own software that can be executed on the module. This enables full control of all the peripherals and to maximize the performance and power consumption for a specific use case.

The SDK comes with a number of example applications that can be used as a starting point when developing your own application. These applications can be downloaded and executed using the methods described in "Installing Software Image" at page 10.

When developing your own application we recommend that you setup a development environment as described in "Setting up a Development Environment" at page 11.

This guide has been verified in Ubuntu 20.04 and Windows with nRF Connect for Desktop v5.1.0 and nRF Connect SDK v2.9.1

## 3 Zephyr in XM126

The XM126 SDK is developed using the nRF Connect SDK from Nordic Semiconductor and integrates the Zephyr realtime operating system. The Zephyr RTOS is based on a small-footprint kernel designed for use on resource-constrained and embedded systems.

The XM126 SDK will use the build and configuration system in the nRF Connect SDK described here.

The XM126 SDK consists of several components that is standard in an nRF Connect based SDK as well as Acconeer specific components:

```
boards
doc
dts
include
integration
lib
LICENSES
samples
source
```

#### 3.1 XM126 Device Definitions

The XM126 device and the XB122 shield is defined in KConfig, defconfig and device tree files where the most important files are "xm126.dts" and "acconeer\_xb122.overlay". Starting with nRF Connect SDK version 2.7.0, hardware model v2 is used to name SoCs and boards.

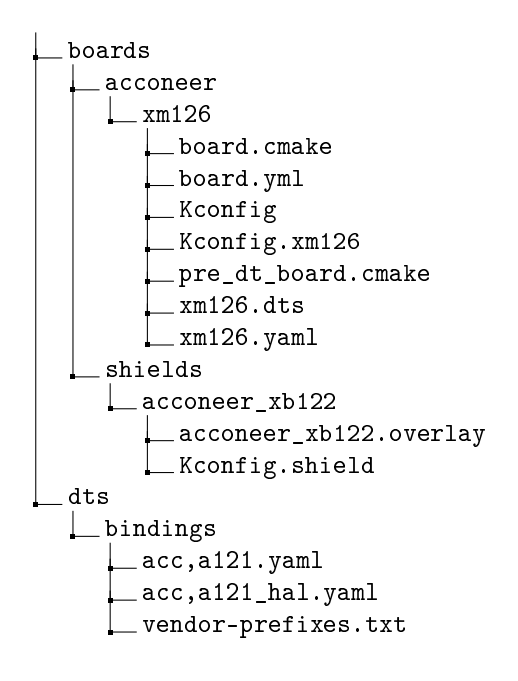

#### 3.2 XM126 Sample Applications

Each sample application is configured to be used together with a bootloader. The bootloader in XM126 is based on MCUBoot and is described in detail here. The configuration of the bootloader can be found in "sysbuild/mcuboot/prj.conf".

The XM126 module is delivered pre-flashed with the same bootloader that will be built in the SDK.

Configuration of each sample application is done in the provided "prj.conf" and "CMakeLists.txt" files.

```
samples
    example_detector_distance_ble_beacon
    sysbuild
    mcuboot
    prj.conf
    CMakeLists.txt
```

## \_prj.conf

More information about Application Development in the nRF Connect SDK can be found here.

#### 3.3 BLE beacons

Some of the examples include advertisement of BLE beacons. The beacons implemented in the XM126 SDK are all utilizing 'Extended Advertisements' with flags: 'General Discovery' and 'BR/EDR not supported' set. The advertisement type is 'Manufacturer Specific Data' (type 0xFF). Manufacturer specific data is used to add any custom data into advertising packets, using any format that is suitable for your application.

| Application                          | Manufacturer | Acc Beacon Type | Application Data |
|--------------------------------------|--------------|-----------------|------------------|
|                                      | 2 bytes      | 1 byte          |                  |
| example_detector_distance_ble_beacon | 0xAC 0xC0    | 0x90            | See Table 3      |
| example_detector_presence_ble_beacon | 0xAC 0xC0    | 0x91            | See Table 4      |
| ref_app_tank_level_ble_beacon        | 0xAC 0xC0    | 0x92            | See Table 5      |
| ref_app_parking_ble_beacon           | 0xAC 0xC0    | 0x94            | See Table 7      |

Table 2: Acconeer BLE beacon format.

Please note that all data types that consists of more than one byte is re-arranged in little-endian format. The Manufacturer id in the above table (0xACC0) is actually transmitted as 0xC0AC. This applies for the application data below as well.

#### 3.3.1 Distance

The application data for the distance example is structured in the BLE beacon in the following way:

Table 3: Application Data, Distance.

| Nbr distances | Distance 1 (mm) | Distance 2 (mm) | <br>Distance x (mm) |
|---------------|-----------------|-----------------|---------------------|
| 2 bytes       | 2 bytes         | 2 bytes         | <br>2 bytes         |

An example of a beacon with 1 measured distance at 372 mm (0x0174).

| =                                                                                                    | Device | es     | STOP SC | CANNING | :  |
|----------------------------------------------------------------------------------------------------|--------|--------|---------|---------|----|
| SCA                                                                                                    | NNER   | BONDED | AD\     |         |    |
| 0xC04                                                                                                    | AC     |        |         | -       | ×  |
| N/A<br>F5:B0:BB:1E:E9:D0<br>NOT BONDED ▲-59 dBm ↔ N/A<br>Device type: UNKNOWN<br>Advertising type: Bluetooth 5 Advertising Extens<br>Data status: Complete<br>Primary PHY: LE 1M<br>Secondary PHY: LE 2M<br>Advertising Secondary PHY: LE 2M |        | sion   |         |         |    |
| Flags: GeneralDiscoverable, BrEdrNotSupported<br>Manufacturer data (Bluetooth Core 4.1):<br>Company: Reserved ID <0xACC0><br>0x90010074010000000000000000000                                                                                 |        |        | 1       |         |    |
|                                                                                                    |        | CLONE  | RA      | W MO    | RE |

Figure 1: Distance Beacon

#### 3.3.2 Presence

Table 4: Application Data, Presence.

| Presence (bool) | Intra presence score (*1000) | Inter presence score (*1000) | Presence distance (mm) |
|-----------------|------------------------------|------------------------------|------------------------|
| 2 bytes         | 2 bytes                      | 2 bytes                      | 2 bytes                |

An example of a beacon with presence detected at 1020 mm (0x03FC) with intra presence score 1.256 (0x04E8 / 1000) and inter presence score 10.997 (0x2AF5 / 1000).

| ≡                                                                                                    | Devic                        | es               | STOP SCAN               | INING     |    |
|----------------------------------------------------------------------------------------------------|------------------------------|------------------|-------------------------|-----------|----|
| SCA                                                                                                    | NNER                         | BONDED           | ADVER                   |           |    |
| 0xC0A                                                                                                    | AC                           |                  |                         | •         | ×  |
| 8                                                                                                    | N/A<br>F5:B0:BB:<br>NOT BONI | 1E:E9:D0<br>DED5 | 7 dBm $\leftrightarrow$ | N/A       |    |
| Device type: UNKNOWN<br>Advertising type: Bluetooth 5 Advertising Extens<br>Data status: Complete<br>Primary PHY: LE 1M<br>Secondary PHY: LE 2M<br>Advertising Set ID: 0 |                              |                  |                         | sion<br>d |    |
| Manufacturer data (Bluetooth Core 4.1):<br>Company: Reserved ID <0xACC0><br>0x910100E804F52AFC03000000000000                                                             |                              |                  | -                       |           |    |
|                                                                                                    |                              | CLONE            | RAW                     | мо        | RE |

Figure 2: Presence Beacon

#### 3.3.3 Tank Level

(()

The application data for the tank level reference application is structured in the BLE beacon in the following way:

Table 5: Application Data, Tank Level.

| Peak status | Level (%) | Level (mm) |
|-------------|-----------|------------|
| 2 bytes     | 2 bytes   | 2 bytes    |

Table 6: Tank Level Peak Status.

| Peak status | Name         | Description                     |
|-------------|--------------|---------------------------------|
| 0x0000      | In Range     | Level detected within range     |
| 0x0001      | No Detection | No level detected within range  |
| 0x0002      | Overflow     | Overflow detected               |
| 0x0003      | Out Of Range | Level detected outside of range |

An example of a beacon with a level detected at 182 mm (0x00B6) and 38.7 % (0x0183 / 10)

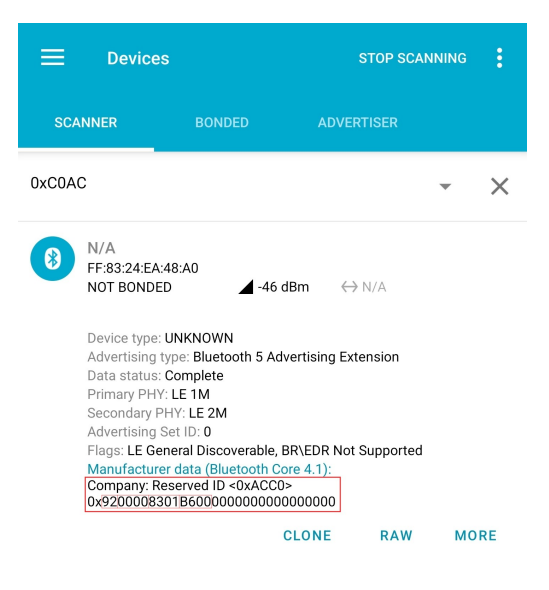

Figure 3: Tank Level Beacon

## 3.3.4 Parking

Table 7: Application Data, Parking.

| Data Reliable (bool) | <b>Obstruction Detected (bool, 0xFFFF if disabled)</b> | Car Detected (bool) |
|----------------------|--------------------------------------------------------|---------------------|
| 2 bytes              | 2 bytes                                                | 2 bytes             |

An example of a beacon with car detected and no obstruction detected.

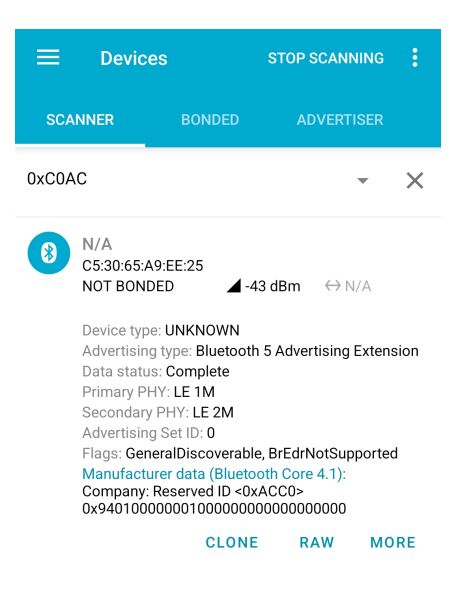

Figure 4: Parking Beacon

An example of a beacon with car detected and obstruction is disabled.

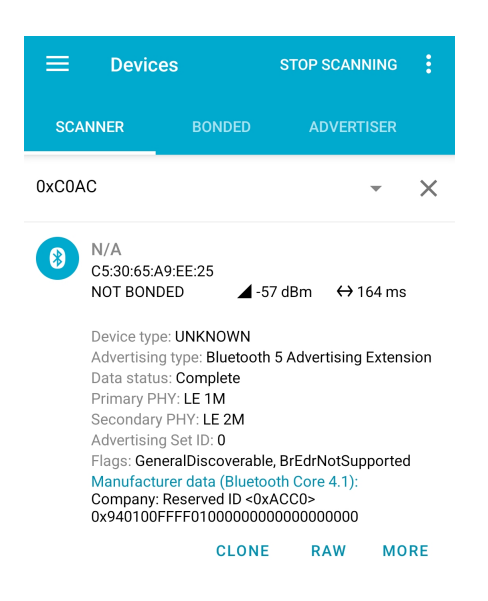

Figure 5: Parking Beacon, Obstruction disabled

## 3.4 Using BLE together with A121 on XM126

XM126 uses SPI on nRF52840 to communicate with the A121 radar sensor. When using BLE simultaneously as SPIM3, the transmit data sometimes gets corrupted.

There are a number of possible workarounds for this issue, each with their pros and cons, which will be shortly explained in the following subsections.

For more information regarding the anomaly, see "[198] SPIM: SPIM3 transmit data might be corrupted" in the Errata document for nRF52840 located at https://infocenter.nordicsemi.com/

## 3.4.1 Dedicate RAM for SPIM3 TX buffer when BLE is used (XM126 SDK default)

This is the default implemented solution in the XM126 SDK.

This solution allows BLE connections to remain open while still utilizing the 32MHz SPIM3 peripheral. However, 8k bytes of RAM is dedicated to this.

#### 3.4.2 Turn off BLE when using radar

The application can turn off BLE every time the radar is used, then enable BLE again once the radar is done.

This solution reduces RAM memory consumption and allows the radar to utilize the 32MHz SPIM3 peripheral. However, the BLE connection can not remain open as long as the radar is used.

#### 3.4.3 Use another SPI peripheral

The user can change SPI peripheral from SPIM3 to any of the other available SPI peripherals on nRF52840, i.e. SPIM0, SPIM1, SPIM2.

This solution reduces RAM memory consumption and BLE connections can remain open at all times. However, SPI frequency is limited to 8MHz.

### 4 Installing Software Image

The Acconeer SDK for XM126 is configured to include a bootloader based on MCUboot. This will enable the user to upgrade the application over UART.

Another option is to use a SWD debugger, this requires additional hardware which is suitable when developing your own applications.

#### 4.1 Windows COM port drivers

If running on Windows, you might need to install a driver for the USB to UART Bridge. It can be downloaded here.

### 4.2 Flash Over UART Using MCUmgr

Download and install MCUmgr.

#### 4.2.1 Boot the XM126 in bootloader mode

- 1. Connect the XB122 to your PC with a USB-B Micro cable to the USB connector
- 2. Press and hold the "DFU" button on the board
- 3. Press the "RESET" button (still holding the "DFU" button)
- 4. Release the "RESET" button
- 5. Release the "DFU" button

Your XM126 device is now in "DFU" mode waiting for a software upgrade procedure to be started.

#### 4.2.2 Program the XM126

- 1. Set the XM126 into bootloader mode, see above for how to do this
- 2. Create a connection with the correct port
- 3. Program the device
- 4. Press "RESET" or power cycle the device to start the embedded application

```
$ mcumgr conn add usb0 type="serial" connstring="dev=COM0,baud=115200,mtu
```

```
=1024"
```

```
$ mcumgr -c usb0 image upload samples/example_bring_up/out/example_bring_up/
zephyr/example_bring_up.signed.bin
```

### 5 Setting up a Development Environment

In order to develop your own applications you need to set up a development environment. The XM126 is based on a nRF52840 Bluetooth 5 SoC from Nordic Semiconductor.

## 5.1 Developing on XB122

When developing applications targeting XM126 it is recommended to do this using the XB122 Evaluation Board before switching over to the standalone XM126. The Acconeer SDK for XM126 is prepared to be compatible with XB122, meaning it will be possible to develop your application on XB122 and then seamlessly flash this application on an XM126.

### 5.2 Using a Debugger

In order to debug your applications it is recommended to use a SWD debugger. We recommend that you use a SEGGER JLink debug probe e.g. a J-Link BASE Compact debugger.

The debugger is connected to the Cortex 10-pin JTAG/SWD connector marked "SWD/JTAG" on XB122. The pin header has 1.27 mm pitch and an adapter typically called "ARM-JTAG-20-10" is needed between the debugger and XB122.

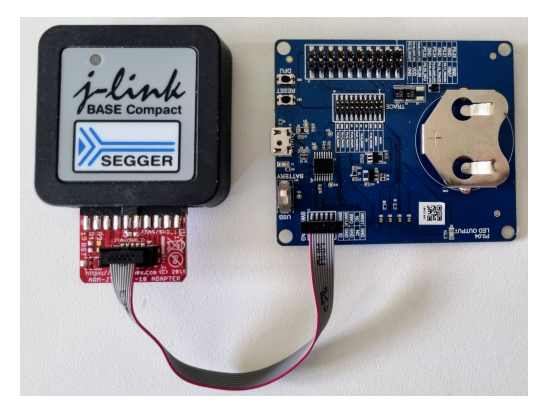

Figure 6: JTAG/SWD Connection

The J-Link BASE Compact can be used to set breakpoints and single step the program in an easy way.

## 5.3 nRF Connect SDK

Using nRF Connect SDK and nRF Command Line Tools is recommended when you develop applications for XM126. See www.nordicsemi.com

#### 5.3.1 Install nRF Command Line Tools

The nRF Command Line Tools is used for development, programming and debugging. Download and install nRF Command Line Tools from www.nordicsemi.com

## 5.3.2 Install nRF Connect SDK

The most convenient way to install the nRF Connect SDK is through nRF Connect for Desktop.

- 1. Download nRF Connect for Desktop from www.nordicsemi.com
- 2. Start nRF Connect for Desktop and install Toolchain Manager.
- 3. Open Toolchain Manager and install the toolchain version of your choice. The Acconeer SDK for XM126 has been developed and verified with NCS v2.9.1

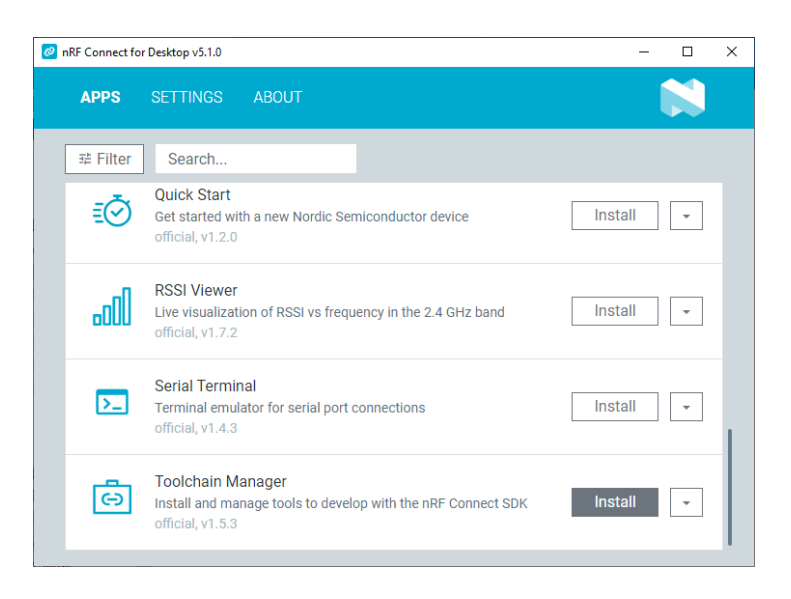

Figure 7: nRF Connect for Desktop

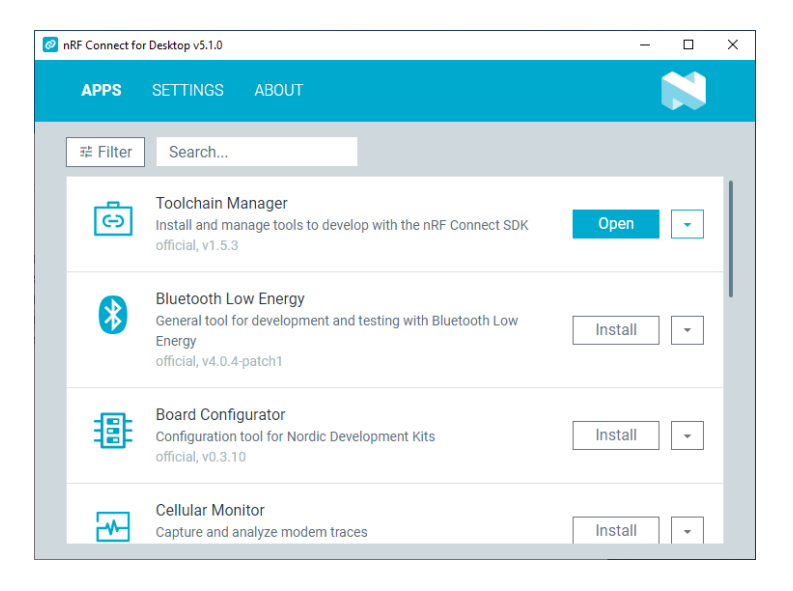

Figure 8: nRF Connect for Desktop - Open Toolchain Manager

| Toolchain Manager v1.5.3                                                                                                    | -                                            |               | × |
|----------------------------------------------------------------------------------------------------|----------------------------------------------|---------------|---|
| SDK ENVIRONMENTS SETTINGS ABOUT                                                                                                    |                                              |               |   |
| Since the nRF Connect SDK v2.0.0, the nRF Connect for VS Code extension is the recomm<br>the nRF Connect SDK Toolchain and working with the nRF Connect SDK. The extension al<br>command line environment. Install the extension | ended IDE for manag<br>so provides support f | ing<br>or the |   |
| nRF Connect SDK v2.9.1                                                                                                    | Install                                      | Ť             |   |
| nRF Connect SDK v2.9.0                                                                                                    | Install                                      | -             |   |
| nRF Connect SDK v2.8.0                                                                                                    | Install                                      | *             |   |
| nRF Connect SDK v2.7.0                                                                                                    | Install                                      | -             |   |
|                                                                                                    |                                              |               |   |
|                                                                                                    | UTOSCROLL LOG 💽                              | SHOW LOG      |   |

Figure 9: Toolchain Manager

### 5.4 Build using nRF Connect for VS Code

This section will cover how to open an Acconeer example application in Visual Studio Code and build, and run it on the XM126 module. We will use the nRF Connect plugin and assume that you have the XM126 module connected to a XB122 breakout board and a J-link debugger.

The nRF Connect for VS Code lets you develop, build and debug applications based on the nRF Connect SDK using the Visual Studio Code Integrated Development Environment (VS Code IDE). The nRF Connect for VS Code can be downloaded using the Toolchain Manager found in nRF Connect for Desktop. Alternatively, it can be downloaded directly from inside Visual Studio Code.

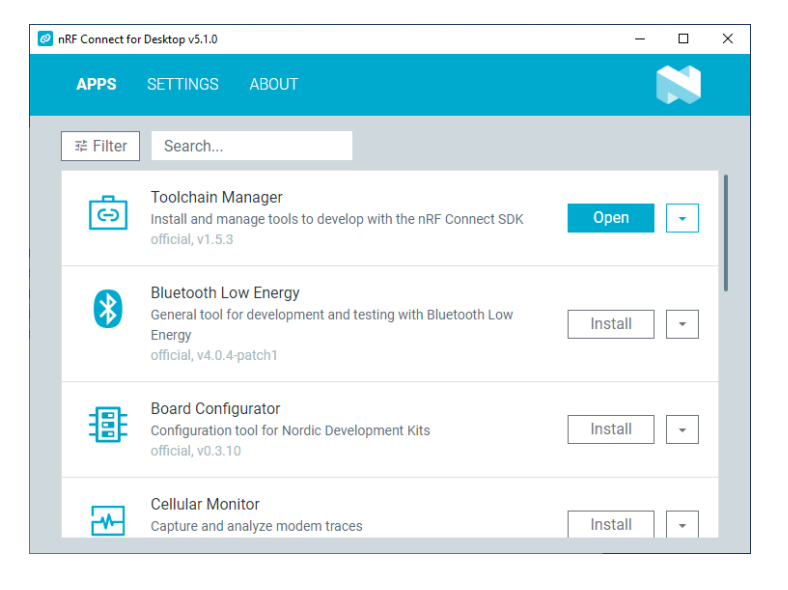

Figure 10: nRF Connect for Desktop - Open Toolchain Manager

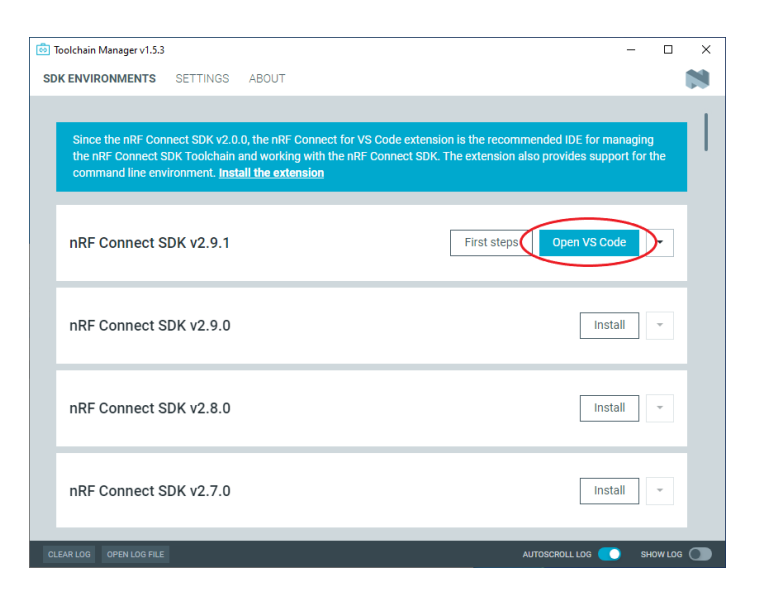

Figure 11: Open nRF Connect for VS Code

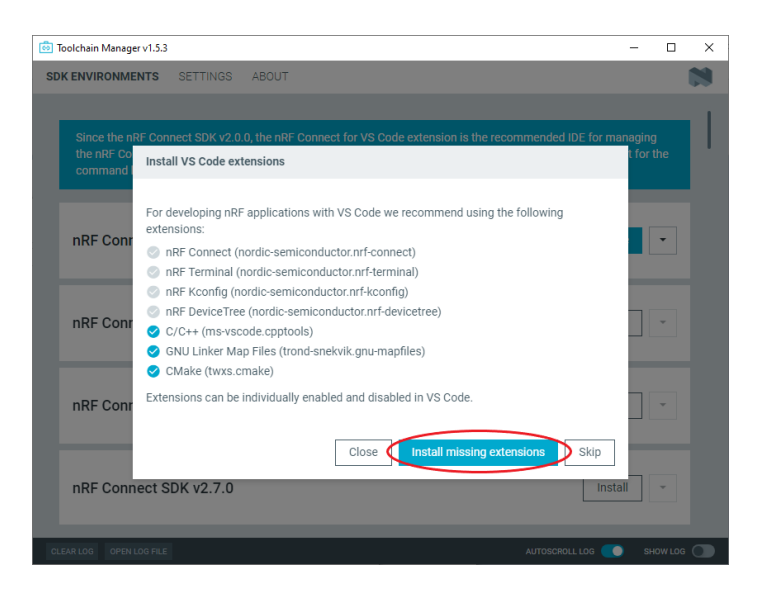

Figure 12: nRF Connect Extension for VS Code

If you use VS Code for other projects they may open up automatically when VS code is started. If that happens go to the file menu and close any open workspace or remote connection:

- "File  $\rightarrow$  Close Workspace"
- "File  $\rightarrow$  Close Remote Connection"

If these menu items don't appear in the menu, it's fine as you have nothing to close.

Open the nRF Connect Extension by clicking on the nRF Connect Extension icon on the left.

| <b>X</b> ( | ile Edit Selection View $\cdots$ $\leftarrow$ $\rightarrow$           |                                                                                                    | $\Box$ $\times$ |
|------------|-----------------------------------------------------------------------|----------------------------------------------------------------------------------------------------|-----------------|
| Q          | X Welcome X                                                           |                                                                                                    | □ …             |
| Q          |                                                                       |                                                                                                    |                 |
| દુષ્ટ      | Visual Studio Code                                                    | 2                                                                                                    |                 |
| ¢          | Editing evolved                                                       |                                                                                                    |                 |
| ₿          | Start                                                                 | Recommended                                                                                                    |                 |
| 6          | Ci New File<br>™ Open File<br>☞ Open Folder                           | GitHub Copilot<br>Supercharge your coding experience for as little as<br>\$10/month with cutting edge AI code generation. |                 |
|            | Connect to Recent You have no recent folders, open a folder to start. | Walkthroughs                                                                                                    |                 |
|            |                                                                       | 💡 Learn the Fundamentals                                                                                                  |                 |
|            |                                                                       | 😚 Boost your Productivity                                                                                                 |                 |
|            |                                                                       | More                                                                                                    |                 |
| 8          |                                                                       |                                                                                                    |                 |
| 503        |                                                                       | Show welcome page on startup                                                                                              |                 |
| × (        | 0 ∧ 0 № 0                                                             |                                                                                                    | Q               |

Figure 13: VS Code

## 5.4.1 Configure the nRF Connect extension

To be able to select XM126 as a custom board in the nRF Connect Extension the XM126 SDK package must be added as a board root.

- Open "File  $\rightarrow$  Preferences  $\rightarrow$  Settings"
- Go to "Extensions  $\rightarrow$  nRF Connect  $\rightarrow$  Board Roots"
- Press "Add Item"
- Add the path to the unzipped SDK package for example "c:\Acconeer\xm126"

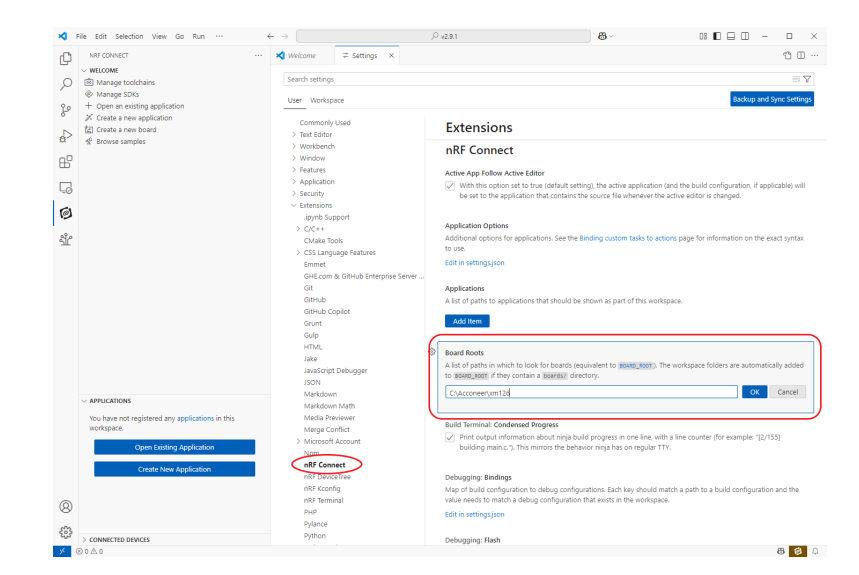

Figure 14: VS Code - Add Board Root

## 5.4.2 Open the Acconeer Example

(()

Click the "Open Existing Application" button and open one of the sample folders in the XM126 SDK package.

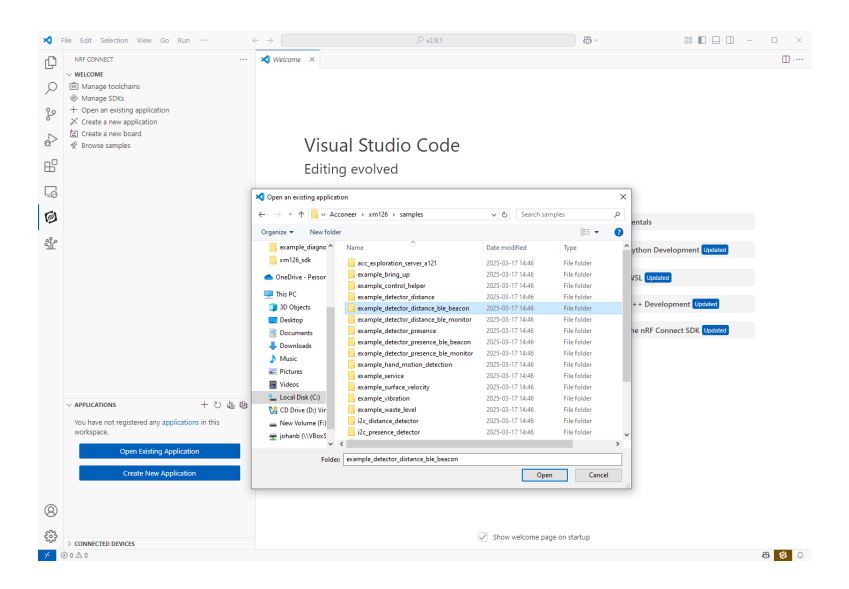

Figure 15: VS Code - Open Existing Application

After opening the Application we need to add a build configuration.

- 1. Click on the "Add Build Configuration" button.
- 2. Select "Custom Boards" and xm126/nrf52840 as the board type.

| File Edit Selection View Go Run                                                                        | ··· ← → (       |                                                                                            | 08 🗖 🗆 🗆 — 🗆 🗙 |
|----------------------------------------------------------------------------------------------------|-----------------|--------------------------------------------------------------------------------------------|----------------|
| NRF CONNECT                                                                                            | ··· 🔀 Welcome 🕈 | Add Build Configuration (example_detector_distance_ble_beacon) ×                           | 8              |
| ~ WELCOME                                                                                              | 889             | Add Build Configuration                                                                    |                |
| Manage toolchains                                                                                      |                 | ········· g-·····                                                                          |                |
| + Open an existing application                                                                         |                 | The build will use the SDK v2.9.1 and the toolchain v2.9.1                                 |                |
| X Create a new application                                                                             |                 |                                                                                            |                |
| > Create a new board                                                                                   |                 | Select board target and configuration options for<br>example detector distance ble beacon: |                |
| Browse samples                                                                                         |                 |                                                                                            |                |
|                                                                                                    |                 | Board target Revision                                                                      |                |
| _                                                                                                    |                 | xm126/nrf52840 		 1                                                                        |                |
| ġ.                                                                                                    |                 | Nordic SoC Nordic Kits Custom All                                                          |                |
| ¥                                                                                                    |                 | Base configuration files (Kconfig fragments) ①                                             |                |
| -                                                                                                    |                 | Add Configuration File                                                                     |                |
| 2                                                                                                    |                 |                                                                                            |                |
|                                                                                                    |                 | Extra Kconfig fragments 🕐                                                                  |                |
| ĉ                                                                                                    |                 | Add Extra Fragment                                                                         |                |
|                                                                                                    |                 | Base Devicetree overlays 🗇                                                                 |                |
|                                                                                                    |                 | Add Overlay                                                                                |                |
|                                                                                                    |                 |                                                                                            |                |
|                                                                                                    |                 | Extra Devicetree overlays 🗇                                                                |                |
|                                                                                                    |                 | Add Overlay                                                                                |                |
| <ul> <li>ministrations</li> <li>ministrations</li> <li>ministrations</li> <li>ministrations</li> </ul> | seacon          | Snippets ③                                                                                 |                |
| + Add build configuration                                                                              |                 | Add Snippet                                                                                |                |
|                                                                                                    |                 |                                                                                            |                |
|                                                                                                    |                 | Extra CMake arguments 🕐                                                                    |                |
|                                                                                                    |                 | Add Argument                                                                               |                |
| V BUILD                                                                                                |                 | Build directory name ③                                                                     |                |
| The application doesn't have any build                                                                 | configurations  | build                                                                                      |                |
| Add a build configuration to configure                                                                 | language        |                                                                                            |                |
| support.                                                                                               |                 | Optimization level (size, speed, or debugging)                                             |                |
| Add Build Configuration                                                                                | •               | Use project default                                                                        | ×              |
|                                                                                                    |                 | Build after generating configuration ①                                                     |                |
|                                                                                                    |                 | Contract Incided Construction (1)                                                          |                |
|                                                                                                    |                 | Build system default                                                                       |                |
|                                                                                                    |                 | Use sysbuild                                                                               |                |
|                                                                                                    |                 | <ul> <li>No sysbuild</li> </ul>                                                            |                |
| 0                                                                                                    |                 |                                                                                            |                |
|                                                                                                    |                 | Build Config                                                                               | uration        |
| 2                                                                                                    |                 |                                                                                            |                |

Figure 16: Add a new build configuration

Scroll down and press the "Build Configuration" button to start the build.

If the build was successful and you have connected XB122/XM126 to a J-Link debugger, you can now flash the example program to the module by clicking "Flash".

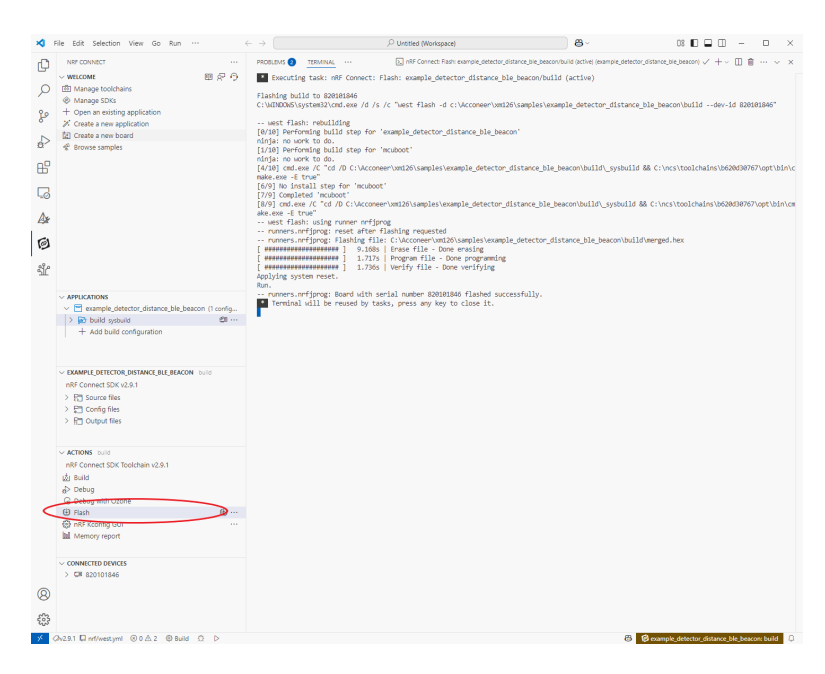

Figure 17: Flash software to the board

## 5.4.3 Debug the Acconeer Example

If you have a JLink debugger the preferred way to debug your application is using Ozone from SEGGER which can be downloaded and installed from www.segger.com

Once Ozone is installed there will be a new Debug option under ACTIONS, "Debug with Ozone".

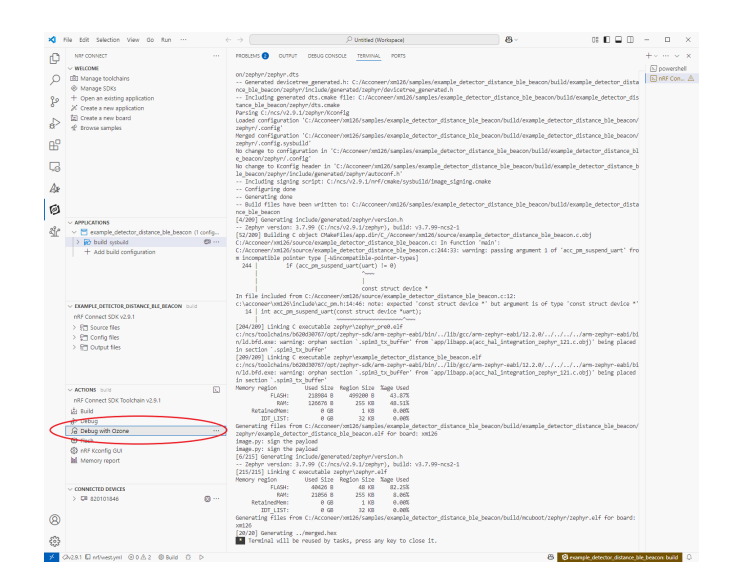

Figure 18: Debug with Ozone

Press "Debug with Ozone" and start debugging using Ozone.

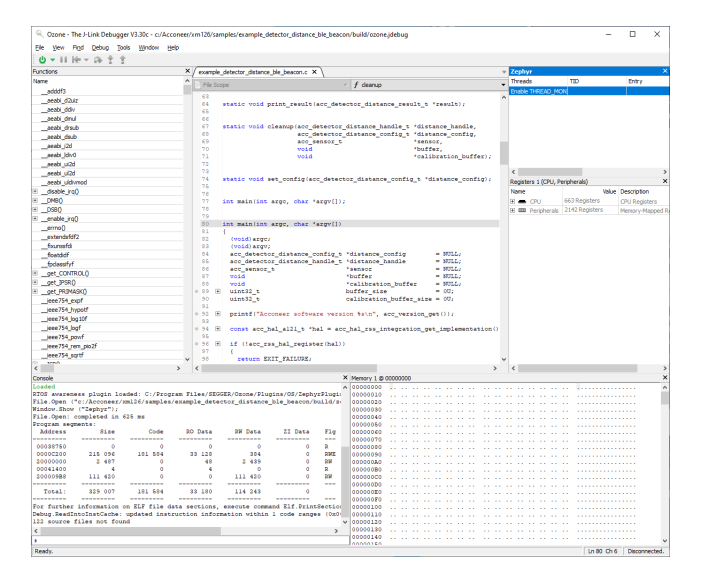

Figure 19: Ozone Debugger

## 5.4.4 Create New Acconeer Example

All Acconeer example applications are delivered as source code but not all of them are defined as sample applications from the start. To create a new sample application from an existing example one can copy one of the existing samples into a new directory inside "samples".

In this case a new example "example\_diagnostic\_test" is created from "example\_bring\_up".

- 1. Copy "example\_bring\_up" directory and rename it as "example\_diagnostic\_test"
- 2. Open "prj.conf" and change the configuration "CONFIG\_KERNEL\_BIN\_NAME" to "example\_diagnostic\_test"
- 3. Open "CMakeLists.txt" and change "example\_bring\_up.c" in "app\_sources" to "example\_diagnostic\_test.c"
- 4. Remove "out" directory if it exists
- 5. You can now add the new sample application in VS code as described in "Open the Acconeer Example"

| 📕 🛛 🔁 📕 🖛 🛛 samples                                                                                                    |                                      | _             |      |
|----------------------------------------------------------------------------------------------------|--------------------------------------|---------------|------|
| File Home Share                                                                                                    | View                                 |               | ~ 🔮  |
| ← → · ↑ <mark> </mark>                                                                                                    | o > samples 🗸 ै                      | Search sample | 5    |
| 10.11                                                                                                    | Name                                 | Туре          | Size |
| Y QUICK access                                                                                                    | acc_exploration_server_a121          | File folder   |      |
| lesson of the contract of the contract of the | example_bring_up                     | File folder   |      |
| This PC                                                                                                    | example_bring_up - Copy              | File folder   |      |
| = 11131 C                                                                                                    | example_control_helper               | File folder   |      |
| 💣 Network                                                                                                    | example_detector_distance            | File folder   |      |
| A Linux                                                                                                    | example_detector_distance_ble_beacon | File folder   |      |
| Linux                                                                                                    | example_detector_presence            | File folder   |      |
|                                                                                                    | example_detector_presence_ble_beacon | File folder   |      |
|                                                                                                    | example_service                      | File folder   |      |
|                                                                                                    | example_surface_velocity             | File folder   |      |
|                                                                                                    | ref_app_breathing                    | File folder   |      |
|                                                                                                    | ref_app_smart_presence               | File folder   |      |
|                                                                                                    | ref_app_tank_level                   | File folder   |      |
|                                                                                                    | ref_app_touchless_button             | File folder   |      |
|                                                                                                    |                                      |               |      |
| 14 items 1 item selected                                                                                                    |                                      |               |      |

Figure 20: Copy sample application folder

| 📕 🛛 🚽 📕 🖛 🛛 samples      |                                      | _             |      |
|--------------------------|--------------------------------------|---------------|------|
| File Home Share          | View                                 |               | ~ 🕐  |
| ← → · ↑ - « xm126        | 6 > samples v ී                      | Search sample | 25   |
| 🔹 Quick access           | Name                                 | Туре          | Size |
|                          | acc_exploration_server_a121          | File folder   |      |
| lessonal 📥 📥 📥           | example_bring_up                     | File folder   |      |
| This PC                  | example_control_helper               | File folder   |      |
| =                        | example_detector_distance            | File folder   |      |
| 鹶 Network                | example_detector_distance_ble_beacon | File folder   |      |
| A Linux                  | example_detector_presence            | File folder   |      |
|                          | example_detector_presence_ble_beacon | File folder   |      |
|                          | example_diagnostic_test              | File folder   |      |
|                          | example_service                      | File folder   |      |
|                          | example_surface_velocity             | File folder   |      |
|                          | ref_app_breathing                    | File folder   |      |
|                          | ref_app_smart_presence               | File folder   |      |
|                          | <pre>ref_app_tank_level</pre>        | File folder   |      |
|                          | ref_app_touchless_button             | File folder   |      |
|                          |                                      |               |      |
| 14 items 1 item selected |                                      |               |      |

Figure 21: Rename sample application folder

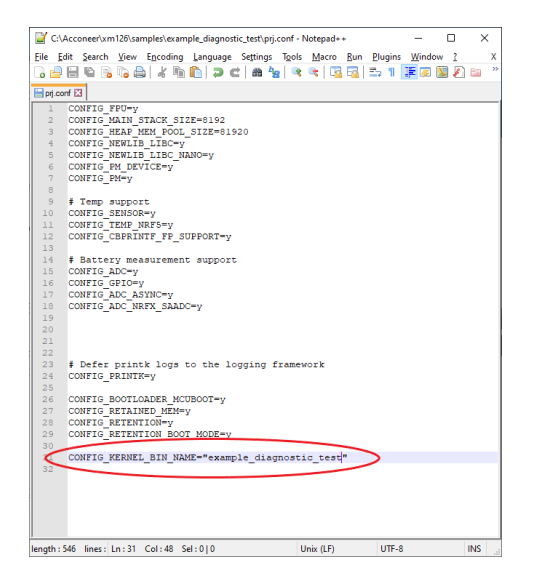

Figure 22: Change kernel bin name of application

| ile Ec                                                                                                    | Acconeer.xm120/samples/example_diagnosuc_test/CMIAkeLists/xxt - Notepad++                                                                                                    | > |
|----------------------------------------------------------------------------------------------------|----------------------------------------------------------------------------------------------------|---|
| -                                                                                                    | fit <u>S</u> earch <u>V</u> iew Encoding Language Settings Tools <u>M</u> acro <u>R</u> un <u>P</u> lugins <u>W</u> indow <u>?</u>                                                                                                    |   |
|                                                                                                    | 🗄 🛍 🗟 🐚 🍰 🕹 🐘 🏠 🗩 🖒 🗰 🦕 🔍 🔍 📴 🔤 🎫 1 🗵 🖉 🖾 🕗 💌 🗉 🖻                                                                                                    |   |
| ori cor                                                                                                    | n 🖂 🖂 (Maka) interne 🕅                                                                                                    |   |
|                                                                                                    | S CODY Tiesense Tempifier, BSD 2 Clause                                                                                                    |   |
| 2                                                                                                    | * SPDX-Dicense-Idencifier, BSD-5-Clause                                                                                                    |   |
| 3                                                                                                    | cmake minimum required (VERSION 3.20.0)                                                                                                    |   |
| 4                                                                                                    |                                                                                                    |   |
| 5                                                                                                    | <pre>set(ACCONEER_ROOT \$(CMAKE_CURRENT_SOURCE_DIR)//)</pre>                                                                                                    |   |
| 6                                                                                                    | set(BOARD_ROOT \${ACCONEER_ROOT})                                                                                                    |   |
| 7                                                                                                    | set(DTS_ROOT \$(ACCONEER_ROOT))                                                                                                    |   |
| 8                                                                                                    |                                                                                                    |   |
| 6                                                                                                    | find package (Jarbur DRONTORD HINTS SPNU/(PEDHVD BASEL)                                                                                                    |   |
| 11                                                                                                    | ring provide (copily) ingering minte (commence))                                                                                                    |   |
| 2                                                                                                    | project (acconeer)                                                                                                    |   |
| 13                                                                                                    |                                                                                                    |   |
| 14                                                                                                    | <pre>set(acconcer_dir \${CMAKE_CURRENT_SOURCE_DIR)/)</pre>                                                                                                    |   |
| 15                                                                                                    |                                                                                                    |   |
| 16                                                                                                    | set (ACCONEER_RSS_LIB_DIR \$ (ACCONEER_ROOT) / 11b)                                                                                                    |   |
| 17                                                                                                    | set (ACCONEER RSS INCLUDE DIR \$(ACCONEER ROOT)/include)                                                                                                    |   |
|                                                                                                    |                                                                                                    |   |
| 19                                                                                                    | set (acconfig common source are acconfig to a set and a set and a set and a set and a set and a set and a set a                                                                                                    |   |
| 19                                                                                                    | set (ACCONEER COMMON SOURCE DER (ACCONEER KOE)/SOURCE)                                                                                                    |   |
| 19<br>20<br>21                                                                                                 | set(NCCONFER_COMMIN_SOURCE_DIR_(NCCONFER_ROOF/Source)<br>FILE(GLOB app_sources @(ACCONFER_COMMON_SOURCE_DIR)/example_diagnostic_test.c)                                                                                                    | _ |
|                                                                                                    | et(ACCONEE COMMU SOURCE DE (MCCONEE COMMUN SOURCE DIR)/example_diagnostic_test.c)                                                                                                    |   |
| 19<br>20<br>21<br>22<br>22                                                                                     | se:(ACCONEER_COMPAN_SOURCE_DEA + NANCONEER_NOTY/SOurce)<br>FILE(GLOB app_sources (AACCONEER_COMPAN_SOURCE_DIR)/example_diagnostic_test(.c)<br>target_sources(app                                                                                                    |   |
| 19<br>20<br>21<br>22<br>23<br>24                                                                               | set(ACCONFER_CONFUL_CONFER_CONFUL_SOURCE_DIR)/setro) FILE(GLOB apg_sources (ACCONFER_CONFUL_SOURCE_DIR)/setro) fatget_sources(app FATGAT                                                                                                    |   |
| 19<br>20<br>21<br>22<br>23<br>24<br>25                                                                         | set(ACCONEER COMPANY SUBJECT DATA AND A AND A AN                                        |   |
| 19<br>20<br>21<br>23<br>24<br>25<br>26<br>27                                                                   | <pre>set(ACCONTER_CONTENT_CONTENT_CONT</pre>                                  |   |
| 19<br>20<br>21<br>22<br>23<br>24<br>25<br>26<br>27<br>28                                                       | <pre>set(ACCONTER_CONSID_SOURCE_DIA_INFORMATI_ROOT/SOurce) FILE(GLOB app_sources \$[ACCONTER_CONSUM_SOURCE_DIA]/example_diagnostic_test.c) tagget_sources[APD FRIVATE SIACCONTER_INTEGRATION_DIA!/Acc_hal_integration_rephyr_121.c \$[ACCONTER_INTEGRATION_DIA]/Acc_hal_entegration_rephyr_c \$[ACCONTER_INTEGRATION_DIA]/Acc_hal_entegration_rephyr_c \$[ACCONTER_INTEGRATION_DIA]/Acc_hal_entegration_rephy</pre> |   |
| 19<br>20<br>21<br>22<br>23<br>24<br>25<br>26<br>27<br>28<br>29                                                 | <pre>set(ACCONTER_CONTENT_ACCONTENT_ACCONTENTA</pre>                                  |   |
| 19<br>20<br>21<br>22<br>23<br>24<br>25<br>26<br>27<br>28<br>29<br>30                                           | <pre>set(ACCONTER_CONTENT_SOURCE_DAta_interpretation) FILE(GLOB app_sources \$[ACCONTER_CONSUM_SOURCE_DIR]/example_diagnostic_test.c) target_sources a[ACCONTER_CONSUM_SOURCE_DIR]/example_diagnostic_test.c) target_sources a[ACCONTER_INTEGRATION_DIR]/acc_hal_integration_rephyr_121.c \$[ACCONTER_INTEGRATION_DIR]/acc_hal_integration_rephyr_121.c \$[ACCONTER_INTEGRATION_DIR]/acc_hal_integration_rephyr_12</pre>    |   |
| 19<br>20<br>21<br>22<br>23<br>24<br>25<br>26<br>27<br>28<br>29<br>30<br>31                                     | <pre>set(ACCONTES_CONTUN_CONTES_CONTUN_SOURCE_DIR/Acampte_diagnostic_test.c) FILE(GLOB sp_sources (ACCONTER_CONTUN_SOURCE_DIR/Acampte_diagnostic_test.c) target_sources(aED FILTATE i(ACCONTER_INTEGRATION_DIR/Acc_integration_sephyr_11.c i(ACCONTER_INTEGRATION_DIR/Acc_integration_sephyr_12.c i(ACCONTER_INTEGRATION_DIR/Acc_integration_sephyr_13.c i(ACCONTER_INTEGRATION_DIR/Acc_integration_sephyr.c) i(ACCONTER_INTEGRATION_DIR/Acc_integration_sephyr_13.c i(ACCONTER_INTEGRATION_DIR/Acc_integration_sephyr.c) i(ACCONTER_INTEGRATION_DIR/Acc_integration_sephyr_13.c i(ACCONTER_INTEGRATION_DIR/Acc_integration_sephyr_13.c</pre>                                   |   |
| 19<br>20<br>21<br>22<br>23<br>24<br>25<br>26<br>27<br>28<br>29<br>30<br>31<br>32                               | <pre>set(ACCONFER_CONFUL_CONFER_CONFUL_OFFICE_CONFUL_CONFULCCIONCONFUL_CONFULCCIONCONFUL_CONFULCCIONCONFUL_CONFULCCIONCONFULCCIONC</pre>                                  |   |
| 19<br>20<br>21<br>22<br>23<br>24<br>25<br>26<br>27<br>28<br>29<br>30<br>31<br>32<br>33                         | <pre>es(ACCONTES CONTA CONTER_CONTACT ACTIVATION ETILECONTES CONTACT ACTIVATION ETILECONTES CONTACT ACTIVATION ETILECONTES CONTACT ACTIVATION ETILECONTES CONTACT ACTIVATION CONTACT ACTIVATION ETILECONTES CONTACT ACTIVATION CONTACT ACTIVATION ETILECONTES CONTACT ACTIVATION ETILECONTES CONTACT ETILECONTES CONTE</pre>                                  |   |
| 19<br>20<br>21<br>22<br>23<br>24<br>25<br>26<br>27<br>28<br>29<br>30<br>31<br>32<br>33<br>34                   | <pre>set(ACCOUNTER_CONNU_SOURCE_DEA. Information</pre>                                                                                                    |   |
| 19<br>20<br>21<br>22<br>23<br>24<br>25<br>26<br>27<br>28<br>29<br>30<br>31<br>32<br>33<br>34<br>35<br>52<br>6  | <pre>es(ACCONTER_CONSUL_CONTER_CONSUL_SOURCE_DIN/Accuments_<br/>FILECONTER_CONSUL_CONTER_CONSUL_SOURCE_DIN/Accuments_<br/>FILECONTER_INTEGRATION_DIN/Acc_Integration_sephyr_11.0<br/>(ACCONTER_INTEGRATION_DIN/Acc_Integration_sephyr_121.0<br/>(ACCONTER_INTEGRATION_DIN/Acc_Integration_sephyr_13.0<br/>(ACCONTER_CONSUL_SOURCE_DIN/Acc_Integration_sephyr_13.0<br/>(ACCONTER_CONSUL_SOURCE_DIN/Acc_Integration_sephyr_13.0<br/>(ACCONTER_CONSUL_SOURCE_DIN/Acc_Integration_sephyr_13.0<br/>(ACCONTER_CONSUL_SOURCE_DIN/Acc_Integration_sephyr.0<br/>(ACCONTER_CONSUL_SOURCE_DIN/Acc_Integration_sephyr.0<br/>(ACCONTER_CONSUL_SOURCE_DIN/Acc_Integration_sephyr.0<br/>(ACCONTER_CONSUL_SOURCE_DIN/Acc_Integration_sephyr.0<br/>)<br/>)<br/>)<br/>)<br/>)<br/>)<br/>)<br/>)<br/>)<br/>)<br/>)<br/>)</pre>                                                                                                    |   |
| 19<br>20<br>21<br>22<br>23<br>24<br>25<br>26<br>27<br>28<br>29<br>30<br>31<br>32<br>33<br>34<br>35<br>36<br>37 | <pre>set(Recovery Convergence (Account Convergence) FILE(GLOB app sources (Account Convergence) file(GLOB app sources (Account Convergence) file(GLOB app sources (Account Convergence) file(Convergence) file(Con</pre>                                  |   |
| 19<br>20<br>21<br>22<br>23<br>24<br>25<br>26<br>27<br>28<br>29<br>30<br>31<br>32<br>33<br>34<br>35<br>36<br>37 | <pre>ex (ACCONTES CONVEL_SOURCE_PIA - Intercontest_Control / Sources (ACCONTES CONVELS (CONVELS (CONVE</pre>                                  |   |

Figure 23: Change source file in app\_sources

| 📕 🛃 📑 =   example_dia                                                  | agnostic_test                                        |                                                             | - 🗆            | $\times$ |
|------------------------------------------------------------------------|------------------------------------------------------|-------------------------------------------------------------|----------------|----------|
| File Home Share                                                        | View                                                 |                                                             |                | ~ (      |
| $\leftrightarrow$ $\rightarrow$ $\checkmark$ $\uparrow$ $\bullet$ sam. | > example_diagnost                                   | ✓ O Search                                                  | example_diagno | stic     |
|                                                                        | Name                                                 | Date modified                                               | Туре           |          |
| 📌 Quick access                                                         | child image                                          | 2023-11-06 17:37                                            | File folder    |          |
| 🜰 OneDrive - Personal                                                  | out                                                  | 2023-11-06 17:37                                            | File folder    |          |
| This DC                                                                | 📔 CMakeLists.txt                                     | 2023-11-06 17:48                                            | TXT File       |          |
| - misre                                                                | 📔 prj.conf                                           | 2023-11-06 17:44                                            | CONF File      |          |
| Linux Delete F                                                         | older<br>Are you sure you want to per<br>out<br>Date | manently delete this folder?<br>: created: 2023-11-06 17:37 |                | ×        |
|                                                                        | -                                                    | Yes                                                         | No             |          |

Figure 24: Remove out directory

## 5.5 Build using nRF Connect Command Line Tools

All sample applications can be built from the command line using "west". Open a bash shell from Toolchain Manager.

| Toolchain Manager v1.5.3     SDK ENVIRONMENTS SETTINGS ABOUT                                                                                                    | ×                                                             |
|----------------------------------------------------------------------------------------------------|---------------------------------------------------------------|
| SDK ENVIRONMENTS SETTINGS ABOUT                                                                                                    | 8                                                             |
|                                                                                                    |                                                               |
| Since the nRF Connect SDK v2.0.0, the nRF Connect for VS Code extension is the rect<br>the nRF Connect SDK Toolchain and working with the nRF Connect SDK. The extension<br>command line environment. Install the extension | ommended IDE for managing<br>on also provides support for the |
| nRF Connect SDK v2.9.1                                                                                                    | ps Open VS Code   Open bash                                   |
| nRF Connect SDK v2.9.0                                                                                                    | Open command prompt                                           |
|                                                                                                    | Generate environment script                                   |
| nRF Connect SDK v2.8.0                                                                                                    | Open SDK directory<br>Open toolchain directory                |
|                                                                                                    | Update SDK                                                    |
|                                                                                                    | Update toolchain                                              |
| IRF Connect SDK V2.7.0                                                                                                    | Remove                                                        |
| CLEAR LOG OPEN LOG FILE                                                                                                    | AUTOSCROLL LOG 💽 SHOW LOG 🔵                                   |

Figure 25: Open nRF Connect for VS Code

Change working directory to the path to the unzipped SDK package for example "c:\Acconeer\xm126".

```
$ cd /c/Acconeer/xm126
$ west build --build-dir samples/example_detector_distance_ble_beacon/out
    samples/example_detector_distance_ble_beacon --pristine --board xm126/
    nrf52840 -- -DNCS_TOOLCHAIN_VERSION=NONE -DBOARD_ROOT=/c/Acconeer/xm126
```

| IINGW64:/c/Acconeer/xm126                                                                                   | -    |        | $\times$ |
|----------------------------------------------------------------------------------------------------|------|--------|----------|
| [7/11] Linking C executable zephyr\zephyr pre0.elf                                                          |      |        | -        |
| c:/ncs/toolchains/b620d30767/opt/zephyr-sdk/arm-zephyr-eabi/bin//lib/gcc/arm-zephyr-eabi/12.2.0////         | /a   | rm-zep | hyr      |
| -eabi/bin/ld.bfd.exe: warning: orphan section `.spim3 tx buffer' from `app/libapp.a(acc hal integration zep | hvr  | 121.c. | obi      |
| )' being placed in section `.spim3 tx buffer'                                                               | 1 -  |        |          |
| [11/11] Linking C executable zephyr\example detector distance ble beacon.elf                                |      |        |          |
| c:/ncs/toolchains/b620d30767/opt/zephyr-sdk/arm-zephyr-eabi/bin//lib/gcc/arm-zephyr-eabi/12.2.0////         | /a   | rm-zer | hvr      |
| -eabi/bin/ld.bfd.exe: warning: orphan section `.spim3 tx buffer' from `app/libapp.a(acc hal integration zep | hyr  | 121.c  | obj      |
| )' being placed in section `.spim3 tx buffer'                                                               |      |        |          |
| Memory region Used Size Region Size %age Used                                                               |      |        |          |
| FLASH: 218984 B 499200 B 43.87%                                                                             |      |        |          |
| RAM: 126676 B 255 KB 48.51%                                                                                 |      |        |          |
| RetainedMem: 0 GB 1 KB 0.00%                                                                                |      |        |          |
| IDT_LIST: 0 GB 32 KB 0.00%                                                                                  |      |        |          |
| Generating files from C:/Acconeer/xm126/samples/example_detector_distance_ble_beacon/out/example_detector_d | ista | nce_b] | le_b     |
| eacon/zephyr/example_detector_distance_ble_beacon.elf for board: xm126                                      |      |        |          |
| image.py: sign the payload                                                                                  |      |        |          |
| image.py: sign the payload                                                                                  |      |        |          |
| [1/10] Performing build step for 'mcuboot'                                                                  |      |        |          |
| [30/30] Linking C executable zephyr\zephyr.elf                                                              |      |        |          |
| Memory region Used Size Region Size %age Used                                                               |      |        |          |
| FLASH: 40426 B 48 KB 82.25%                                                                                 |      |        |          |
| RAM: 21056 B 255 KB 8.06%                                                                                   |      |        |          |
| RetainedMem: 0 GB 1 KB 0.00%                                                                                |      |        |          |
| IDT_LIST: 0 GB 32 KB 0.00%                                                                                  |      |        |          |
| Generating files from C:/Acconeer/xm126/samples/example_detector_distance_ble_beacon/out/mcuboot/zephyr/zep | nyr. | elf fo | or b     |
| oard: xm126                                                                                                 |      |        |          |
| [10/10] Generating/merged.hex                                                                               |      |        |          |
|                                                                                                    |      |        |          |
| ACCONNER@DESKIOP-IFMJS/Q_MINGW64_/C/Acconeer/xm126                                                          |      |        |          |

Figure 26: Open nRF Connect for VS Code

#### 5.5.1 Download Software Using a J-Link

You can flash the software using a J-Link debugger from the command line.

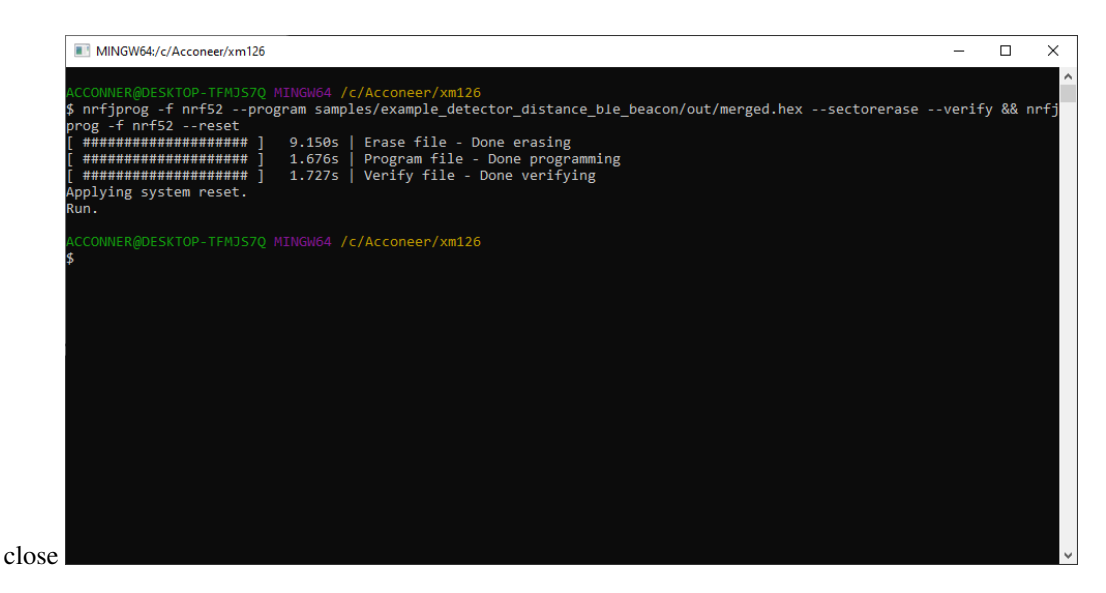

Figure 27: Open nRF Connect for VS Code

#### 5.6 Debug Output

()

Debug logs will be outputted on the UART accessible through the USB connector on XB122 using a baud rate of 115200.

#### 5.6.1 Debug Output in nRF Connect for VS Code

It is possible to get nRF Connect for VS Code to capture the debug logs.

- Open the "TERMINAL" View
- Press "Launch Profile..." and then "nRF Serial Terminal"
- Select the port, in this case "COM4"
- Debug logs will now be shown in the "TERMINAL" View

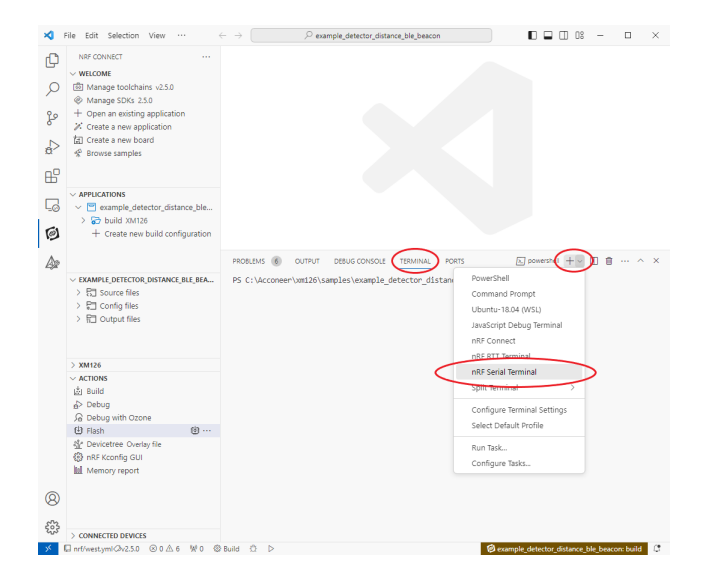

Figure 28: VS Code Debug Logs - Open nRF Serial Terminal

| ~                                                                                                | File Edit Selection View                                                                                                    | Senal Port Connection: Device                                                                                                    |
|--------------------------------------------------------------------------------------------------|----------------------------------------------------------------------------------------------------|----------------------------------------------------------------------------------------------------|
| ф<br>Р                                                                                           | NRF CONNECT belect a di<br>~ WELCOME COM4<br>(회) Manage toolchains v2.5 115200 88                                                                                                    | rvice From serial enumeration                                                                                                    |
| 0<br>2<br>2<br>2<br>3<br>2<br>3<br>3<br>3<br>3<br>3<br>3<br>3<br>3<br>3<br>3<br>3<br>3<br>3<br>3 | <ul> <li>Manage SDC 2.5.0</li> <li>→ Open are within gapfication</li> <li>X Create a new papilotation</li> <li>X Create a new board</li> <li>Y Browse samples</li> <li>APPLICATIONS</li> <li>✓ APPLICATIONS</li> <li>✓ So build XM126</li> <li>+ Create new build configuration</li> </ul> |                                                                                                    |
| 4                                                                                                | <ul> <li>✓ EXAMPLE_DETECTOR_DISTANCE_BLE_BEA</li> <li>&gt; 값 Source files</li> <li>&gt; 값 Config files</li> <li>&gt; 값 Output files</li> </ul>                                                                                                    | PROSENS @ OUTPUT DESUGCIOSOLE TERMINAL PORSpresented +- [] = ^ > PS C:\Acconver\unt28\samples\example_detector_distance_ble_beacono [] |
|                                                                                                  | > XM126<br>✓ ACTONS<br>Liβ Build<br>∄ Debug<br>∄ Debug<br>1/2 Debug<br>1/2 Debug with Ozone<br>U Flash<br>U Flash<br>0/2 n45 Korden<br>0/2 n45 Korden<br>U                                                                                                    |                                                                                                    |
| 8                                                                                                |                                                                                                    |                                                                                                    |

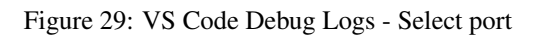

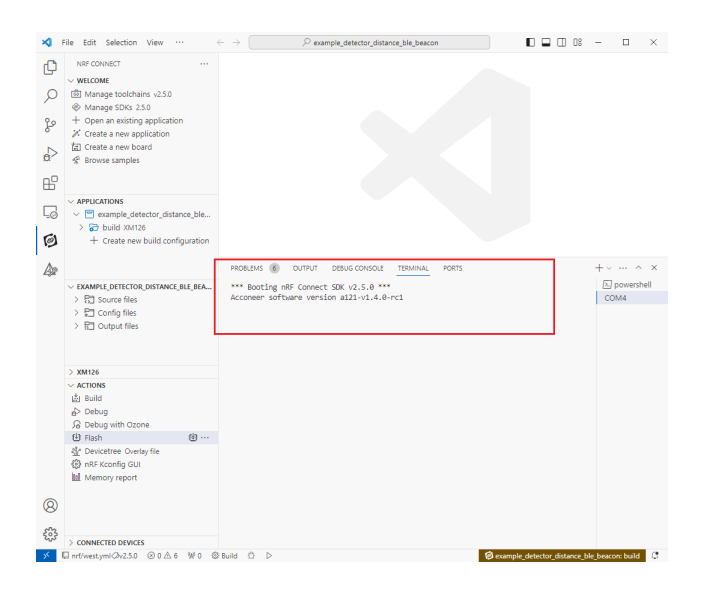

Figure 30: VS Code Debug Logs - Logs

### 6 Disclaimer

The information herein is believed to be correct as of the date issued. Acconeer AB ("Acconeer") will not be responsible for damages of any nature resulting from the use or reliance upon the information contained herein. Acconeer makes no warranties, expressed or implied, of merchantability or fitness for a particular purpose or course of performance or usage of trade. Therefore, it is the user's responsibility to thoroughly test the product in their particular application to determine its performance, efficacy and safety. Users should obtain the latest relevant information before placing orders.

Unless Acconeer has explicitly designated an individual Acconeer product as meeting the requirement of a particular industry standard, Acconeer is not responsible for any failure to meet such industry standard requirements.

Unless explicitly stated herein this document Acconeer has not performed any regulatory conformity test. It is the user's responsibility to assure that necessary regulatory conditions are met and approvals have been obtained when using the product. Regardless of whether the product has passed any conformity test, this document does not constitute any regulatory approval of the user's product or application using Acconeer's product.

Nothing contained herein is to be considered as permission or a recommendation to infringe any patent or any other intellectual property right. No license, express or implied, to any intellectual property right is granted by Acconeer herein.

Acconeer reserves the right to at any time correct, change, amend, enhance, modify, and improve this document and/or Acconeer products without notice.

This document supersedes and replaces all information supplied prior to the publication hereof.

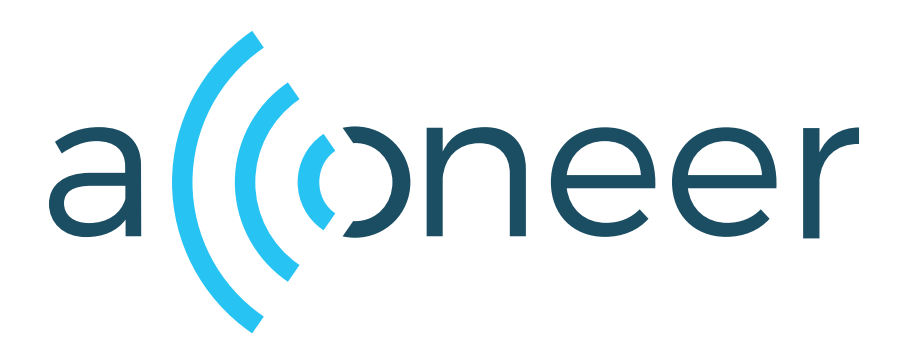